## 【旧 PC でデータベースバックアップ】

旧 PC で DB のバックアップを取ります

# 1.メインメニューから システムバックアップ ボタンをクリックします

| ▲ 販売管理ソフト Δ2B2           |             |                |           | - X        |
|--------------------------|-------------|----------------|-----------|------------|
|                          |             |                |           | ~          |
|                          | 販売官埋        | ソフト A2B2       |           |            |
| 95 サンスショップ (2020/01/01 ~ | 2999/12/31) | 接編             | 先変更       |            |
| 売上集計分析                   | レジスタデー      | -タ送信/受信        | マスタ関係     | システム       |
| 部門がループ  仕入先別売上           | レジマスタ送信     | い。売上受信         | 自店情報登録    | システムバックアップ |
| PLU/JAN別 商品別日別売上         | しらてスタ受信     |                | 部門マスタ     | <u> </u>   |
| 時間帯別 日報·月報               | HT関係        | 住入             | 商品ゲループマスタ | NON-PLU設定  |
| 時間帯別商品日報時間帯別商品月報         | нтүх外作成     | 仕入伝票入力         | PLU/JAN77 | レジライセンス追加  |
|                          | HTデータ受信     | 仕入一覧           | セット商品マスタ  | 環境設定       |
| 売上管理                     | HTマス外未登録    |                | 得意先マスタ    | バーコード発行    |
| 売上伝票 売上集計表               | HTIラー一覧     | 棚卸検索           | 仕入先マスタ    | バーコード発行    |
| 請求書印刷 精算レポート印刷           |             | 自店在庫検索         | 出荷先マスタ    | ラヘジルデザイン   |
| 売上データCSV出力               |             | 欄卸作成           | 会社マスタ     |            |
|                          |             | 欄卸入力           | 緯日マスタ     | その他        |
|                          |             | <b>机卸確定·調整</b> |           | 出荷処理       |
|                          |             | 在庫調整           |           | 税設定        |
| 最終バックアップ                 | l           | J              | l         | J          |
| 前日パックアップが行われていません        |             |                |           | 閉じる        |
| Rev 1.0.51 PB11          |             |                |           |            |

#### 2. バックアップファイルの保存先を確認して実行 ボタンをクリックします

| 🐱 販売管理ソフト A2B2                 | -      | ×    |
|--------------------------------|--------|------|
| データベースバゥクアゥブ                   |        |      |
| バックアップ最終日付 2024/04/24 14:53:23 |        |      |
| 「ハ*ックアッフ*1」                    |        | <br> |
| ✓ 実行 DB名 CACHE_A2B2_1_2019     |        |      |
| サーハーー上のコヒーー先フォルター1             |        | _    |
| C:¥A2B2¥DB_BAK                 |        |      |
| 77 仙名                          |        | _    |
| JCACHE_A2B2_2U24U424_BAK       |        |      |
| ー ハ ° ックアッフ ° 2                |        |      |
| □ 実行 DB名 DB名                   |        |      |
| サー <u>ハ゛ー上のコヒ゜ー先フォルダ2</u>      |        | _    |
|                                |        |      |
| 7ァ1ル名                          |        | _    |
|                                |        |      |
|                                |        |      |
|                                |        |      |
|                                | 閉じる    |      |
| ev 1.0.12                      | 0.0181 |      |

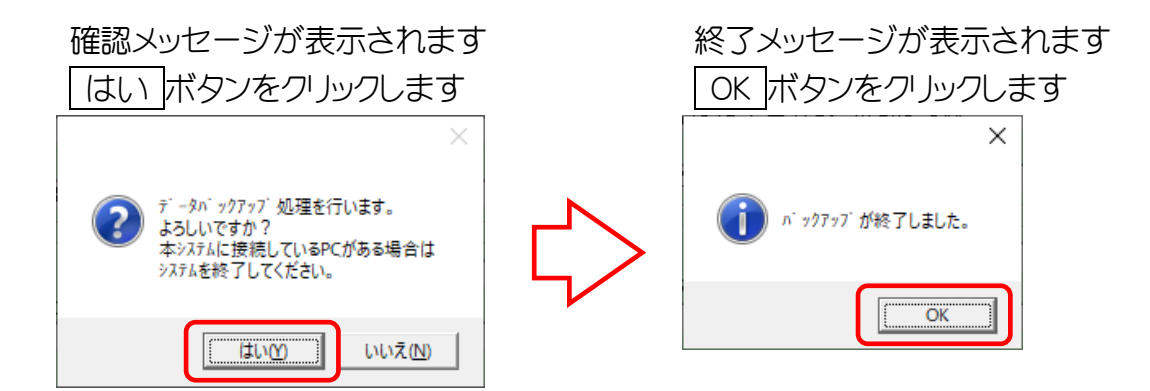

3. バックアップファイルが作成されました

| 📑   🔄 📙 🖛   DB_BAK                 |                           | — | ×   |
|------------------------------------|---------------------------|---|-----|
| ファイル ホーム 共有 表示                     |                           |   | ~ 🕐 |
| ← → × ↑ 📑 > PC > Windows (C:) > A2 | 2B2 > DB_BAK V C DB_BAKの核 | 索 | Q   |
| A2B2                               | ▲ 名前                      |   |     |
|                                    | CACHE_A2B2_20240424_BAK   |   |     |
| data                               |                           |   |     |
| DB_BAK                             |                           |   |     |
| DOC                                | v <                       |   | >   |
| 1 個の項目 1 個の項目を選択 18.8 MB           |                           |   |     |

#### 【新 PC でデータベース復元】

\*販売管理システムのインストール、データベース作成、CDキー登録まで済ませてください \*新 PC でバックアップを取っておくと復元がスムーズです

1.メインメニューから 自店情報登録 ボタンをクリックします

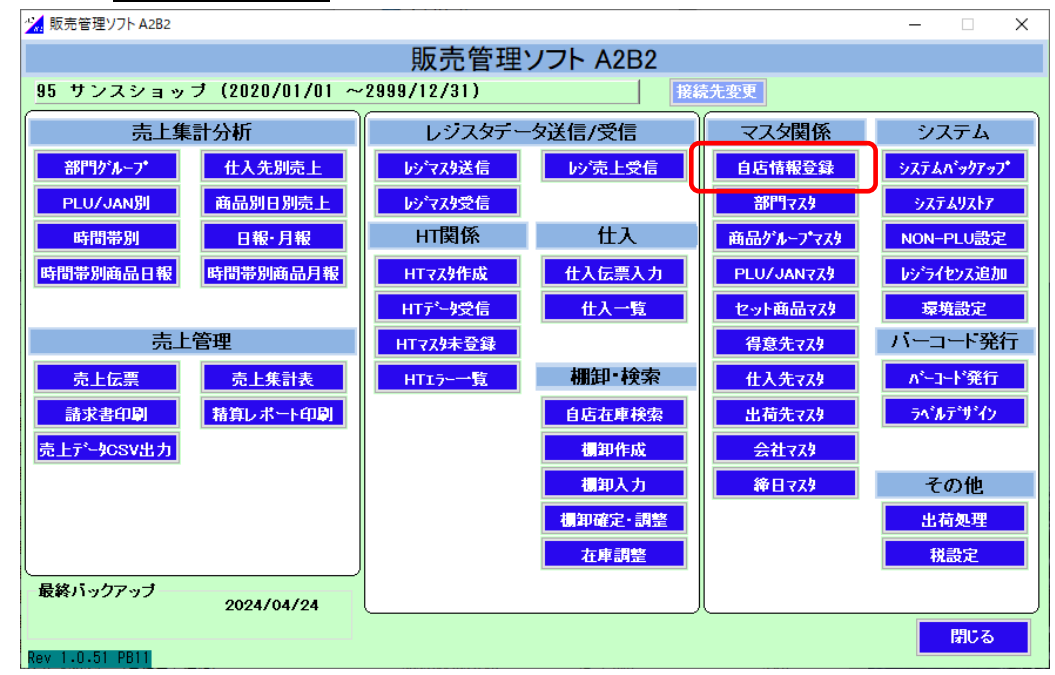

2.店舗コードに「1」、店舗名を入力して 登録 ボタンをクリックします

|           | 뇄 販売管理ソフト A2B2               |                     |           | ×       |
|-----------|------------------------------|---------------------|-----------|---------|
|           |                              | 店舗マスタ               | Rev 1     | -3-5    |
|           | 店舗コート゛                       | 1                   |           |         |
|           | 店舗名                          | サンスショップ             |           |         |
|           | 電話番号                         |                     |           |         |
|           | 郵便番号 一                       | []                  |           |         |
|           | E //                         | ,<br>               |           |         |
|           |                              |                     |           |         |
|           | □ 領収証の宛                      | 名に領収書情報を使用する        |           |         |
|           | 領収証情報                        |                     |           |         |
|           | 領収証名                         | i 🗌                 |           |         |
|           | 電話番号                         | FAX番号               |           |         |
|           | 野児番弓 住 所                     |                     |           |         |
|           | L //                         |                     |           |         |
|           | []                           |                     |           |         |
|           | レリ <sup>・</sup> メタ設定   ハンディ部 | t定   小教析教設定  <br>   |           |         |
|           | No.                          | IPアドレス              | 備考        |         |
|           |                              |                     |           |         |
|           |                              |                     |           |         |
|           |                              |                     |           |         |
|           |                              | <u> しり</u> ぎ追加 しりぎ削 | 除         |         |
|           |                              | 音録                  | 閉じる       |         |
|           |                              |                     |           |         |
|           |                              |                     |           |         |
| 確認メッセージた  | が表示されま                       | व                   | 終了メッセージた  | 「表示されます |
|           |                              | +                   |           | いっします   |
| 1461 ハタノを | アノックしょう                      | )                   | UK ハタノをク  | ノツノしより  |
| 確認        | ×                            |                     | 確認        | ×       |
|           |                              |                     |           |         |
|           |                              | N                   |           |         |
|           | 登録します。                       |                     | 店舗マスタ登録が9 | 完了しました  |
|           |                              |                     |           |         |
|           |                              |                     | _         |         |
| (+1)00    | 1117700                      | •                   | l r       |         |
|           | UUX (IV)                     |                     |           |         |

3.自店情報登録を閉じ、メインメニューからシステムバックアップボタンをクリックします

| 🐪 販売管理ソフト A2B2  |                |             |          |              | – 🗆 X             |
|-----------------|----------------|-------------|----------|--------------|-------------------|
|                 |                | 販売管理        | ソフト A2B2 |              |                   |
| 95 サンスショッ       | ブ(2020/01/01 ~ | 2999/12/31) | 接着       | 壳先变更         |                   |
| 売上集             | 計分析            | レジスタデー      | -タ送信/受信  | マスタ関係        | システム              |
| 部門ケルーフ*         | 仕入先別売上         | レジマス外送信     | い。売上受信   | 自店情報登録       | システムパックアップ        |
| PLU/JAN別        | 商品別日別売上        | レジマスタ受信     |          | 部門マスタ        | <u> ୬</u> ステムリストア |
| 時間帯別            | 日報・月報          | HT関係        | 住入       | 商品ゲルーフマスタ    | NON-PLU設定         |
| 時間帯別商品日報        | 時間帯別商品月報       | HTマス外作成     | 仕入伝票入力   | PLU/JAN778   | レシデライセンス追加        |
|                 |                | HTデータ受信     | 仕入一覧     | セット商品マスタ     | 環境設定              |
| 売上              | 管理             | HTマスタ未登録    |          | 得意先マスタ       | バーコード発行           |
| 売上伝票            | 売上集計表          | HT17-→覧     | 棚卸・検索    | 住入先マスタ       | パーコード発行           |
| 請求書印刷           | 精算レポート印刷       |             | 自店在庫検索   | 出荷先マスタ       | ⋽ベルデザイン           |
| 売上データCSV出力      |                |             | 欄卸作成     | 会社マスタ        |                   |
|                 |                |             | 欄卸入力     | <b>絳日マスタ</b> | その他               |
|                 |                |             | 欄卸確定·調整  |              | 出荷処理              |
|                 | J              |             | 在庫調整     |              | 税設定               |
| 最終バックアップ        | 2024/04/24     | l           |          | l            | J                 |
|                 |                |             |          |              | 閉じる               |
| Rev 1.0.51 PB11 |                |             |          |              |                   |

バックアップファイルの保存先を確認して実行ボタンをクリックします

| 🐝 販売管理ソフト A2B2                 | -   |   | × |
|--------------------------------|-----|---|---|
| データベースバゥクアゥブ                   |     |   |   |
| バックアップ最終日付 0000/00/00 00:00:00 |     |   |   |
| _N*ックアッフ*1                     |     |   | _ |
| ☑ 実行 DB名 CACHE_A2B2_1_2024     |     |   |   |
| サーバー上のコピークティルダイ                |     |   | _ |
| JU:¥AZBZ¥UB_BAK                |     |   |   |
| CACHE A2B2 20240424 BAK        |     |   | - |
|                                |     |   |   |
| 「バゥクグゥブ2」<br>「 定行              |     |   | - |
| サール・トロル・先フォルダ2                 |     |   |   |
|                                |     |   |   |
| 7ァイル名                          |     |   |   |
|                                |     |   |   |
|                                |     |   |   |
|                                |     |   |   |
|                                | 閉じる | 1 |   |
| Rev 1.0.12                     |     |   |   |

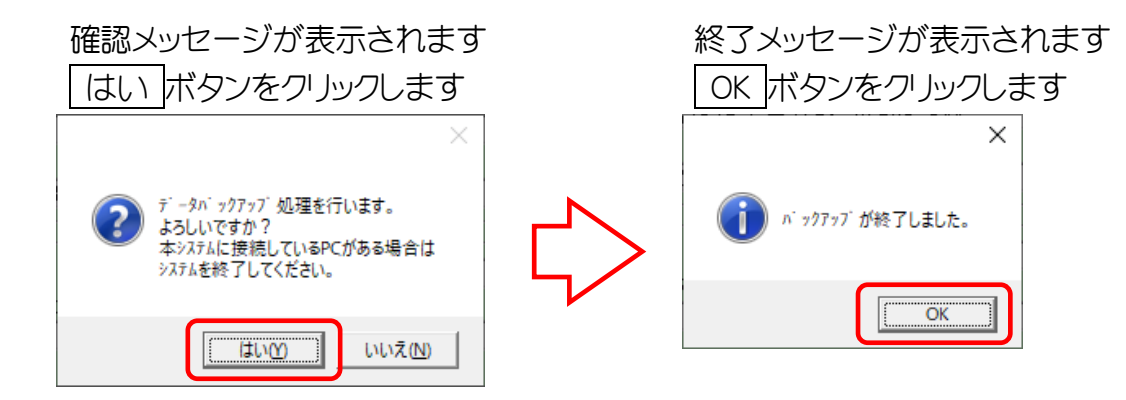

4.3で作成したバックアップファイルの場所に旧 PC で取得したバックアップファイルを

コピーします(同日に処理した場合は、ファイル名が同じなので上書きします)

| 📑   🔄 📑 ╤   DB_BAK                |                           | _ | ×       |
|-----------------------------------|---------------------------|---|---------|
| ファイル ホーム 共有 表示                    |                           |   | ~ 🕐     |
| ← → × ↑ 📑 > PC > Windows (C:) > A | 2B2 > DB_BAK ~ ご DB_BAKの核 | 索 | Q       |
| A2B2                              | <b>^</b> 名前 ^             |   |         |
| 📑 АРК                             | CACHE_A2B2_20240424_BAK   |   |         |
| CSV                               |                           |   |         |
| 📑 data                            |                           |   |         |
| DB_BAK                            |                           |   |         |
| DOC                               | v «                       |   | >       |
| 1 個の項目 1 個の項目を選択 18.8 MB          |                           |   | :==<br> |

# 5. バックアップファイルの復元を行います

メインメニューからシステムリストアボタンをクリックします

| ½ 販売管理ソフト A2B2  |                |             |          |              | – 🗆 X      |
|-----------------|----------------|-------------|----------|--------------|------------|
|                 |                | 販売管理        | ソフト A2B2 |              |            |
| 95 サンスショッ       | ブ(2020/01/01 ~ | 2999/12/31) | 接線       | <b>売先変更</b>  |            |
| 売上集             | 計分析            | レジスタデー      | -タ送信/受信  | マスタ関係        | システム       |
| 部門グルーフ*         | 仕入先別売上         | レジマスタ送信     | い。売上受信   | 自店情報登録       | システムバックアップ |
| PLU/JAN別        | 商品別日別売上        | レジマスタ受信     |          | 部門マスタ        | ͽϫϝϫͷϫͱ    |
| 時間帯別            | 日報・月報          | HT関係        | 住入       | 商品ゲルーフマスタ    | NON-PLU設定  |
| 時間帯別商品日報        | 時間帯別商品月報       | HTマスタ作成     | 仕入伝票入力   | PLU/JAN779   | レシライセンス追加  |
|                 |                | HTデータ受信     | 仕入一覧     | セット商品マスタ     | 環境設定       |
| 売上              | 管理             | HTマスタ未登録    |          | 得意先マスタ       | バーコード発行    |
| 売上伝票            | 売上集計表          | HTIラー一覧     | 棚卸·検索    | 仕入先マスタ       | ∧⁺−コード発行   |
| 請求書印刷           | 精算レポート印刷       |             | 自店在庫検索   | 出荷先マスタ       | ラベルデザイン    |
| 売上デーACSV出力      |                |             | 欄卸作成     | 会社マスタ        |            |
|                 |                |             | 欄卸入力     | <b>絳日マスタ</b> | その他        |
|                 |                |             | 欄卸確定·調整  |              | 出荷処理       |
|                 |                |             | 在庫調整     |              | 税設定        |
| 最終バックアップ        | 2024/04/24     | L           |          | L            | ]          |
| Rev 1.0.51 PB11 |                |             |          |              | 閉じる        |

## 6.ファイル名を旧 PC で取得したバックアップファイル名に変更します

実行ボタンをクリックします

| アマダム CALETC         N*ックアッフ*最終日付 00000/00 00:00:00         DBMS       MSS Microsoft SOL Server 6. ▼         リストア先サーN*-名       KATAOKA-WINIO¥CACHE_MS2014DTEX         ログ* ()ID       sa         SAN* X9-ト*       *****         デ*-タソース       *****         N*ックアッフ*1       mdf cache_db_v12_dat         DBAS       CACHE_A2B2_1_2024         Idf cache_db_v12_log       ?*##*         7* ()HA       CACHE_A2B2_20240424_BAK         7* ()HA       CACHE_A2B2_20240424_BAK         N* ックアッフ*2       mdf cache_db_v12_log         ?##9*                                                                                                    |    |
|----------------------------------------------------------------------------------------------------|----|
| ハ ッグアック 飯茶 日 15 「0000/00/00 00:00:00:00         DBMS       MSS Microsoft SQL Server 6. •         リストア先サーハ * -名       KATAOKA-WINID¥CACHE_MS2014DTEX         ロウ* インID       Sa         SAN* スワート *       ******         テ * -タソ-ス       ******         N*ックアッフ*1       mdf cache_db_v12_dat         DB名       CACHE_A2B2_1_2024         Idf cache_db_v12_log         フォルタ* [C:¥A2R2¥DB_BAK         ファイル名       Cache_A2B2_20240424_BAK         ハ*ックアッフ*2       mdf cache_db_v12_log         フォルタ*       実行         DB名       Idf cache_db_v12_log         フォルタ*       ア・ルタンをクリークレージが表示されます         AXッツセージが表示されます       終了メッセージが表示されます         バタンをクリックします       OK ボタンをクリックし                                                                                                    |    |
| DBMS       MSS Microsoft SQL Server 6. ●         リストア先サーN*ー名       KATAOKA-WINIO¥CACHE_MS2014DTEX         ロダ*イノID       sa         SAN*スワート*       ******         テ*-タソース       ******         N*ックアッフ*1       mdf cache_db_v12_dat         DB名       CACHE_A2B2_1_2024         J#D*       C:¥A2B2¥DB_BAK         ファイル名       CACHE_A2B2_20240424_BAK         N*ックアッフ*2       mdf cache_db_v12_dat         JB名       Idf cache_db_v12_log         フォルタ*       アイル名         N*ックアッフ*2       mdf cache_db_v12_log         フォルタ*       実行         B名       Idf cache_db_v12_log         フォルタ*       アイル名         Rev 1.0.6       第20240424_BAK                                                                                                    |    |
| リストア先サート* -名       KATAOKA-WIN10¥CACHE_MS2014DTEX         ログ* イソID       sa         SAN* スワート*       ******         デ* - ダソース       ******         N* ックアッフ*1       mdf cache_db_v12_dat         DB名       CACHE_A2B2_1_2024         Jaka*       C:¥A2B2¥DB_BAK         ファイル名       C:¥A2B2¥DB_BAK         ファイル名       Ci¥A2B2_20240424_BAK         ファイル名       Cache_db_v12_dat         DB名       Idf cache_db_v12_dat         JB名       Idf cache_db_v12_log         フォルタ*       実行         DB名       Idf cache_db_v12_log         フォルタ*       File         アイル名       CACHE_A2B2_20240424_BAK         ファイル名       CACHE_A2B2_20240424_BAK         アオルタ*       Tr         ファイル名       DB名         ファイル名       BEA         ファイル名       BEA         アオルタ*       DEA         ファイル名       BEA         アケイル名       BEA         アオルタンをクリリックします       OK         ボタンをクリリックし       ズ                                                                                                    |    |
| ログ・インID       Sa         SAN* 20-ト*       #*****         デ*-タソース       ******         デ*-タソース       M* ックアッフ*1         「「実行」       mdf cache_db_v12_dat         DB名       CACHE_A2B2_1_2024         フォルタ*       C:¥A2B2¥DB_BAK         ファイル名       C:¥A2B2_20240424_BAK         ハ* ックアッフ*2       mdf cache_db_v12_log         フォルタ*       C:¥A2B2_20240424_BAK         N* ックアッフ*2       mdf cache_db_v12_log         フォルタ*       ファイル名         B名       df cache_db_v12_log         フォルタ*       アイル名         B名       Gache_db_v12_log         フォルタ*       原行         B名       Gache_db_v12_log         フォルタ*       アイル名         Rev 1.0.6       第日         スレッセージが表示されます       終了メッセージが表示さ         ハ* ボタンをクリックします       〇K ボタンをクリックし                                                                                                    |    |
| SAA*270-ト*       ******         テ*-タン-ス       n**y07*y7*1         If cache_db_v12_dat         DB名       CACHE_A2B2_1_2024         Idf cache_db_v12_log         7#M\$*       C:¥A2B2¥DB_BAK         7r/lk名       CACHE_A2B2_20240424_BAK         N**y07*y7*2       mdf cache_db_v12_log         giff       mdf cache_db_v12_log         7#M\$*       df cache_db_v12_log         7#M\$*       giff         DB名       df cache_db_v12_log         7#M\$*       giff         DB名       df cache_db_v12_log         7#M\$*       giff         DB名       giff         DB名       giff         DB名       giff         7#M\$*       giff         7#M\$*       giff         7#M\$*       giff         DB名       giff         7#M\$*       giff         7#M\$*       giff         7#M\$*       giff         7#M\$*       giff         7#M\$*       giff         7#M\$*       giff         7#M\$*       giff         7#M\$*       giff         7#M\$*       giff         7#M\$*       giff </td <td></td>                                                                                                    |    |
| <pre>データソース</pre>                                                                                                    |    |
| N <sup>*</sup> • • • 07 • 0 <sup>*</sup> 1<br>▼ 実行<br>DB名 [CACHE_A2B2_1_2024]<br>2# № <sup>*</sup> C:¥A2B2¥DB_BAK<br>7 • 1 · A CACHE_A2B2_20240424_BAK<br>7 • 1 · A CACHE_A2B2_20240424_BAK<br>N <sup>*</sup> • • 07 • 0 <sup>*</sup> 2<br>■ 実行<br>DB名<br>7 ± № <sup>*</sup><br>7 ± 1 · A CACHE_A2B2_20240424_BAK<br>N <sup>*</sup> • • 07 • 0 <sup>*</sup> 2<br>■ 就行<br>DB名<br>7 ± № <sup>*</sup><br>7 ± 1 · A CACHE_A2B2_20240424_BAK<br>N <sup>*</sup> • 07 • 0 <sup>*</sup> 2<br>■ mdf cache_db_v12_dat<br>Idf cache_db_v12_log<br>7 ± № <sup>*</sup><br>7 ± 1 · A CACHE_A2B2_20240424_BAK<br>N <sup>*</sup> • 07 • 0 <sup>*</sup> 2<br>■ 就行<br>BC CACHE_A2B2_20240424_BAK<br>N <sup>*</sup> • 07 • 0 <sup>*</sup> 2<br>■ 就行<br>N = mdf cache_db_v12_log<br>7 ± № <sup>*</sup><br>7 ± 1 · A CACHE_A2B2_20240424_BAK<br>N <sup>*</sup> • 07 • 0 <sup>*</sup> 2<br>■ 就行<br>N = mdf cache_db_v12_dat<br>Idf cache_db_v12_log<br>7 ± № <sup>*</sup><br>N = N <sup>*</sup> · 0 <sup>*</sup> 0 <sup>*</sup> 0 <sup>*</sup> 0 <sup>*</sup> 0 <sup>*</sup> 0 <sup>*</sup> 0 <sup>*</sup> 0 <sup>*</sup>                                                                                                    |    |
| ▶ 実行<br>DB名 CACHE_A2B2_1_2024<br>7#ルダ* C:¥A2B2YDB_BAK<br>7ァイル名 CACHE_A2B2_20240424_BAK<br>7ァイル名 CACHE_A2B2_20240424_BAK<br>N*ックアッフ*2<br>「実行」」」の付「cache_db_v12_dat<br>DB名<br>7#ルダ*<br>7ァイル名                                                                                                    |    |
| DB-名       CACHE_A2B2_1_2024       Idf Cache_db_v12_10g         フォルタ* C:¥A2B2YDB_BAK       ファイル名 CACHE_A2B2_20240424_BAK         ファイル名       mdf cache_db_v12_dat         DB名       Idf cache_db_v12_log         フォルタ*       フォルタ*         ファイル名       Idf cache_db_v12_log         フォルタ*       マロージン         Rev 1.0.6       解じる         スペレージが表示されます       終了メッセージが表示されます         ハボタンをクリックします       OK ボタンをクリックし                                                                                                    |    |
| ファイル名 CACHE_A2B2_20240424_BAK         ファイル名 CACHE_A2B2_20240424_BAK         「実行」         DB名         フォルタ*         フォルタ*         フォルタ*         フォルタ*         ファイル名         Rev 1.0.6         メッセージが表示されます         バボタンをクリックします                                                                                                    |    |
| パ、ックアッフ・2       mdf cache_db_v12_dat         度行       Idf cache_db_v12_log         フォルタ・       フォルタ・         ファイル名       第じる         Rev 1.0.6       終了メッセージが表示されます         パボタンをクリックします       OK ボタンをクリックし                                                                                                    |    |
| N*ックアッフ*2       mdf cache_db_v12_dat         DB名       Idf cache_db_v12_log         フォルタ*       フォルタ*         ファイル名       夏行         Rev 1.0.6       夏行         Rev 1.0.6       終了メッセージが表示されます         バボタンをクリックします       OK ボタンをクリックし                                                                                                    |    |
| Idf cache_db_v12_log       74,k9°       77,lk3       Rev 1.0.6       Rev 1.0.6         Rev 1.0.7         Rev 1.0.6         Rev 1.0.7                                                                                                    |    |
| フォルタ・       フォルタ・       フォルタ・       ファイル名       アマイル名       Rev 1.0.6       メッセージが表示されます       バボタンをクリックします                                                                                                    |    |
| ファイル名     実行     閉じる       Rev 1.0.6     第じる       メッセージが表示されます     終了メッセージが表示されます       ハボタンをクリックします     〇K ボタンをクリックし                                                                                                    |    |
| Rev 1.0.6<br>Rev 1.0.6<br>Rev 1.0.6<br>Rev 1.0.6<br>Rev 1.0.6<br>Rev 1.0.6<br>Rev 1.0.6<br>Rev 1.0.6<br>Rev 1.0.6<br>Rev 1.0.6<br>Rev 1.0.6<br>Rev 1.0.6<br>Rev 1.0.6<br>Rev 1.0.6<br>Rev 1.0.7<br>Rev 1.0.6<br>Rev 1.0.7<br>Rev 1.0.6<br>Rev 1.0.7<br>Rev 1.0.7 |    |
| 実行     閉じる       Rev 1.0.6     経了メッセージが表示されます       メッセージが表示されます     終了メッセージが表示されます       ハボタンをクリックします     OK ボタンをクリックし                                                                                                    |    |
| 展ev 1.0.6     第じる       Rev 1.0.6     総了メッセージが表示されます       パボタンをクリックします     OK ボタンをクリックし                                                                                                    |    |
| Rev 1.0.6     終了メッセージが表示されます       パボタンをクリックします     OK ボタンをクリックし                                                                                                    |    |
| メッセージが表示されます バボタンをクリックします OK ボタンをクリックし                                                                                                    |    |
| パメッセージが表示されます         終了メッセージが表示されます           ハボタンをクリックします         OK                                                                                                    |    |
| ハボタンをクリックします OK ボタンをクリックし                                                                                                    | れ  |
|                                                                                                    | ます |
| X                                                                                                    | ×  |
|                                                                                                    |    |
| 復元処理を行います。                                                                                                    |    |

7.システムリストア画面を閉じ、システムの再起動を行ってください